# The Installation Guide for Edimax eCam

### I Introduction

Sometimes while sitting in your office you just want to know what's going on at your home. Or you just want to keep a watch on certain locations around you. Here you are! Edimax eCam is an ideal surveillance application for your iPhone. All you need to do is to connect Edimax IP Camera\* to your network environment, place it at a location you would like to monitor, and you are ready to view the real-time streaming from anywhere with the Edimax eCam application running on your iPhone \*IC-3010 series & IC-7000PT series

#### II System Requirement

- A. IPhone F/W V2.2 or upward version.
- B. IC-3010/WG F/W V1.25 or upward version
- C. IC-7000PT/PTn F/W V1.25 or upward version

#### **III** Features

- A. Easy setup! All you need is to insert the camera name, Password and IP address of your Edimax IP Camera.
- B. The eCam allows you to adjust image frame per second and choose VGA mode or QVGA mode according to your network settings in order to achieve the fastest video transmission.
- C. The eCam supports Edimax IC-7000PT series Pan/Tilt function\*. By sliding your finger on the screen, you can view, control and monitor remotely a wider range than normal Internet camera.

\*The Pan/Tilt function is available in QVGA mode.

## IV Steps for Installation

1. Open the App Store on your device

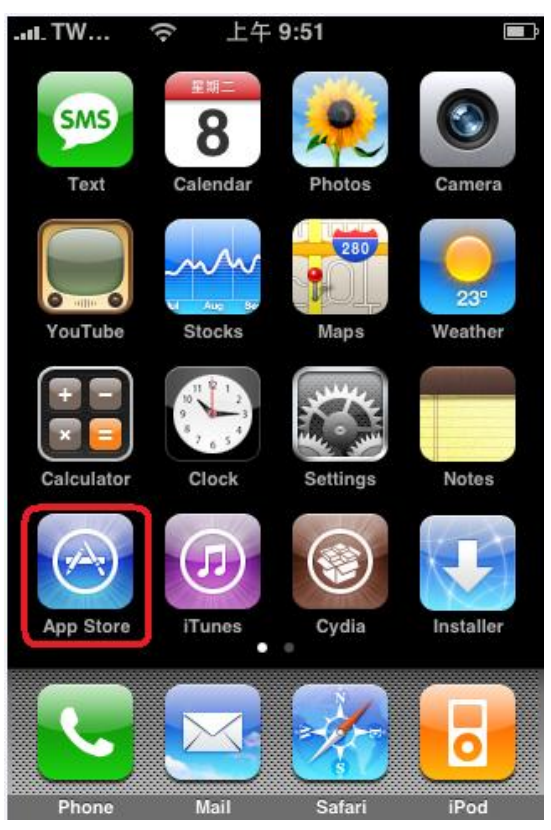

2. On the search bar, type "ecam"

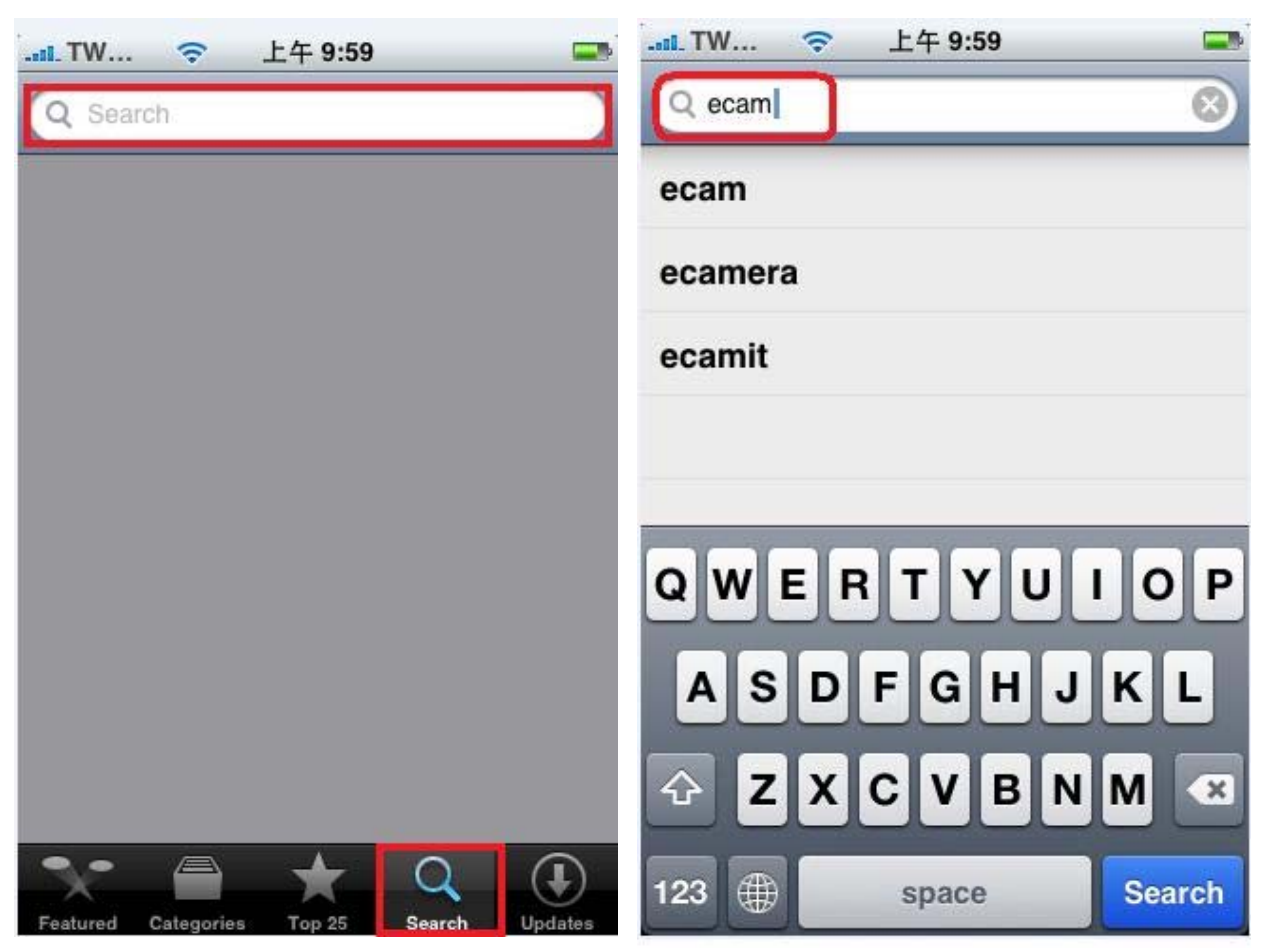

3. Select "Edimax Ecam"

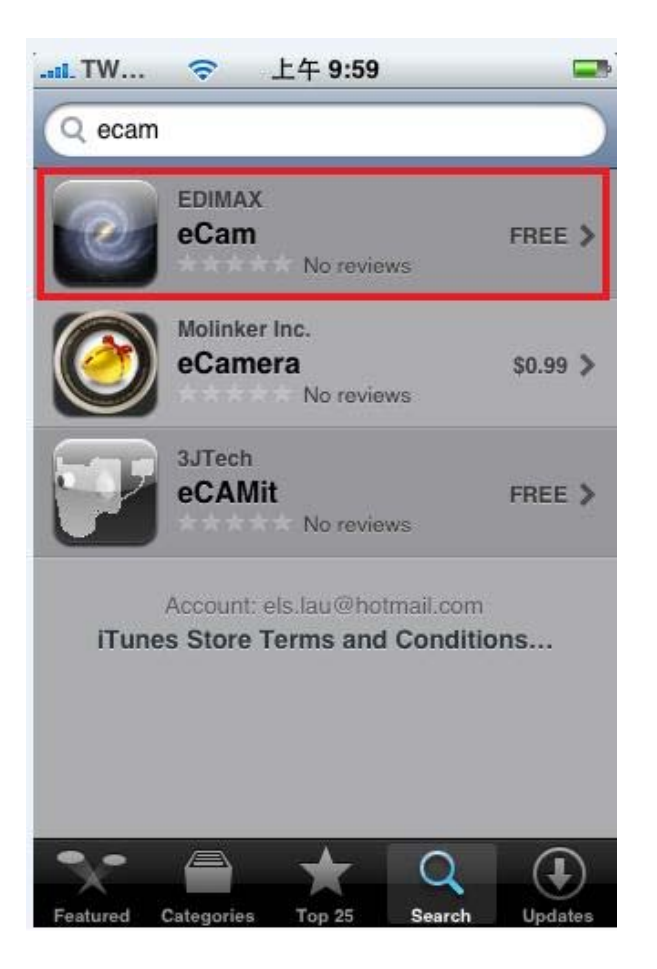

4. Click the "Install" button

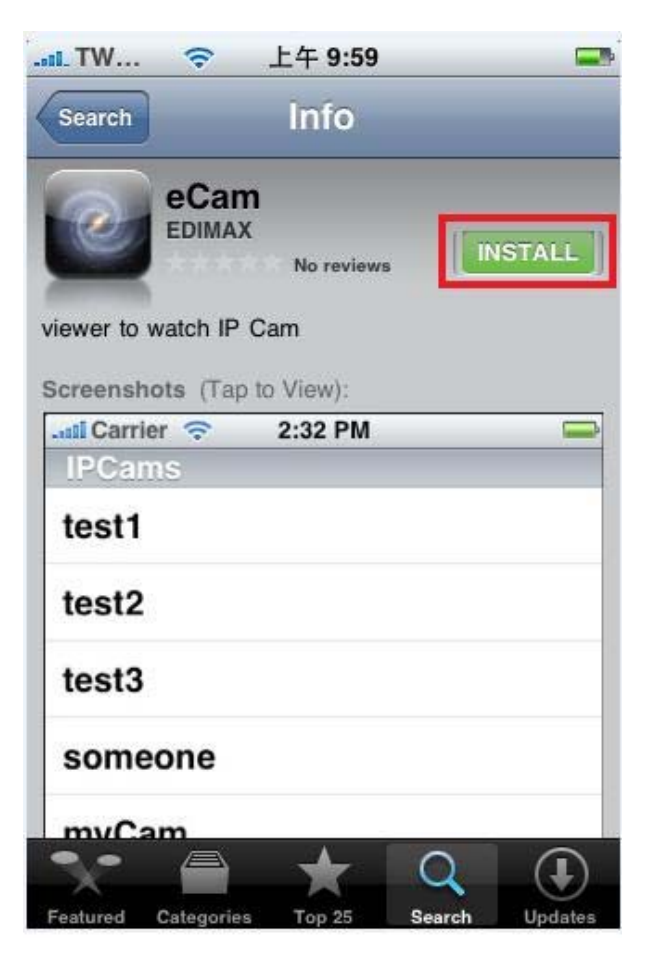

5. Once the installation is done, the **eCam** button will appear on your menu, and you can start using this utility to view your Edimax IP Camera

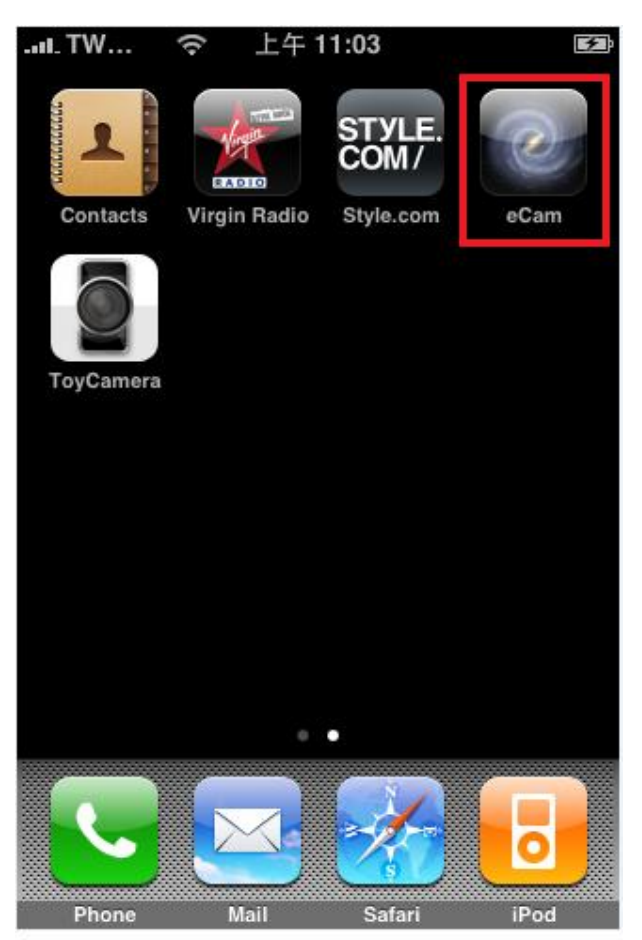